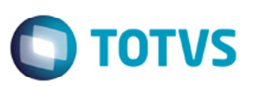

# Gravar a Data de Entrada Informada em Tela no Processamento de Doc Frete

| Produto  | : | Microsiga Protheus® SIGAGFE, Gestão de Frete Embarcador 11.5 |                    |   |          |
|----------|---|--------------------------------------------------------------|--------------------|---|----------|
| Chamado  | : | TPCMKD                                                       | Data da publicação | : | 22/04/14 |
| País(es) | : | Todos                                                        | Banco(s) de Dados  | : | Todos    |

Melhoria no programa de importação EDI Conemb (GFEA115A), para que a rotina de processamento de arquivos CT-e e Conemb grave no documento de frete a data de entrada da tela da importação do XML.

Para viabilizar essa melhoria, é necessário aplicar o pacote de atualizações (Patch) deste chamado.

## Procedimento para Utilização

#### 1. Em Gestão de Frete Embarcador (SIGAGFE), acesse Atualizações > Integrações > CT-e > Importar Ct-e.

- 2. Importe um arquivo XML de CT-e.
- 3. Altere a data de entrega para uma data diferente da data em que foi importada.
- 4. Processe o arquivo, deverá gerar um documento de frete com data de entrada que foi alterada.

#### 5. Acesse Movimentações >Doc Frete/ Faturas > Documento de Frete.

- 6. Verifique se a data de entrada foi gravada conforme a data que foi alterada.
- 7. Acesse Atualizações > Integrações > EDI > Importar Conemb.
- 8. Importe um arquivo XML de Conemb.
- 9. Altere a data de entrega para uma data diferente da data em que foi importada.
- 10. Processe o arquivo, deverá gerar um documento de frete com data de entrada que foi alterada.
- 11. Acesse Movimentações > Doc Frete/ Faturas > Documento de Frete.
- 12. Verifique se a data de entrada foi gravada conforme a data que foi alterada.

### Informações Técnicas

| Tabelas Utilizadas    | GW3 - Documento de Frete                           |
|-----------------------|----------------------------------------------------|
| Rotinas Envolvidas    | GFEA118 - Importação Ct-e<br>GFEA115A - EDI Conemb |
| Sistemas Operacionais | Windows/Linux                                      |

6

1